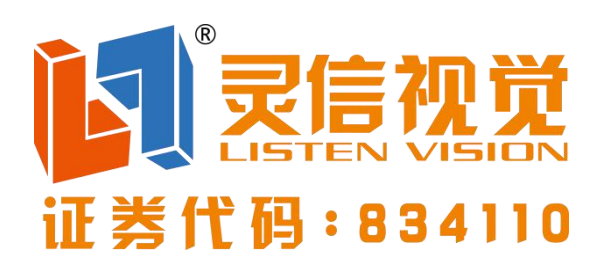

# 全彩同异步双模系统

# LS-Q5

使用说明

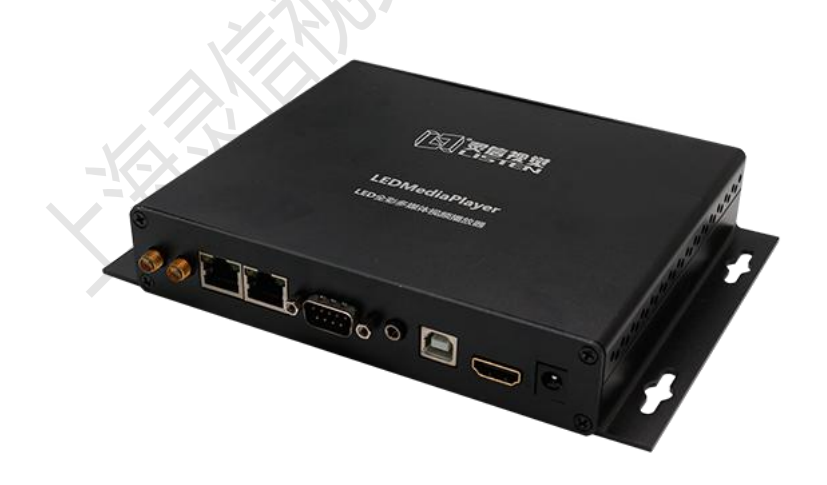

上海灵信视觉技术股份有限公司

LS-Q5 是上海灵信视觉推出的一款全彩同异步双模多媒体播放器,8GB 存储空间,支持 U 盘扩展内存,即插即播,65536 级灰度,支持单机通讯,局域网通讯,集群管理,云平台管理,WiFi 通讯,支持选配 4G 模块(含 GPS 定位)。

## 外观说明

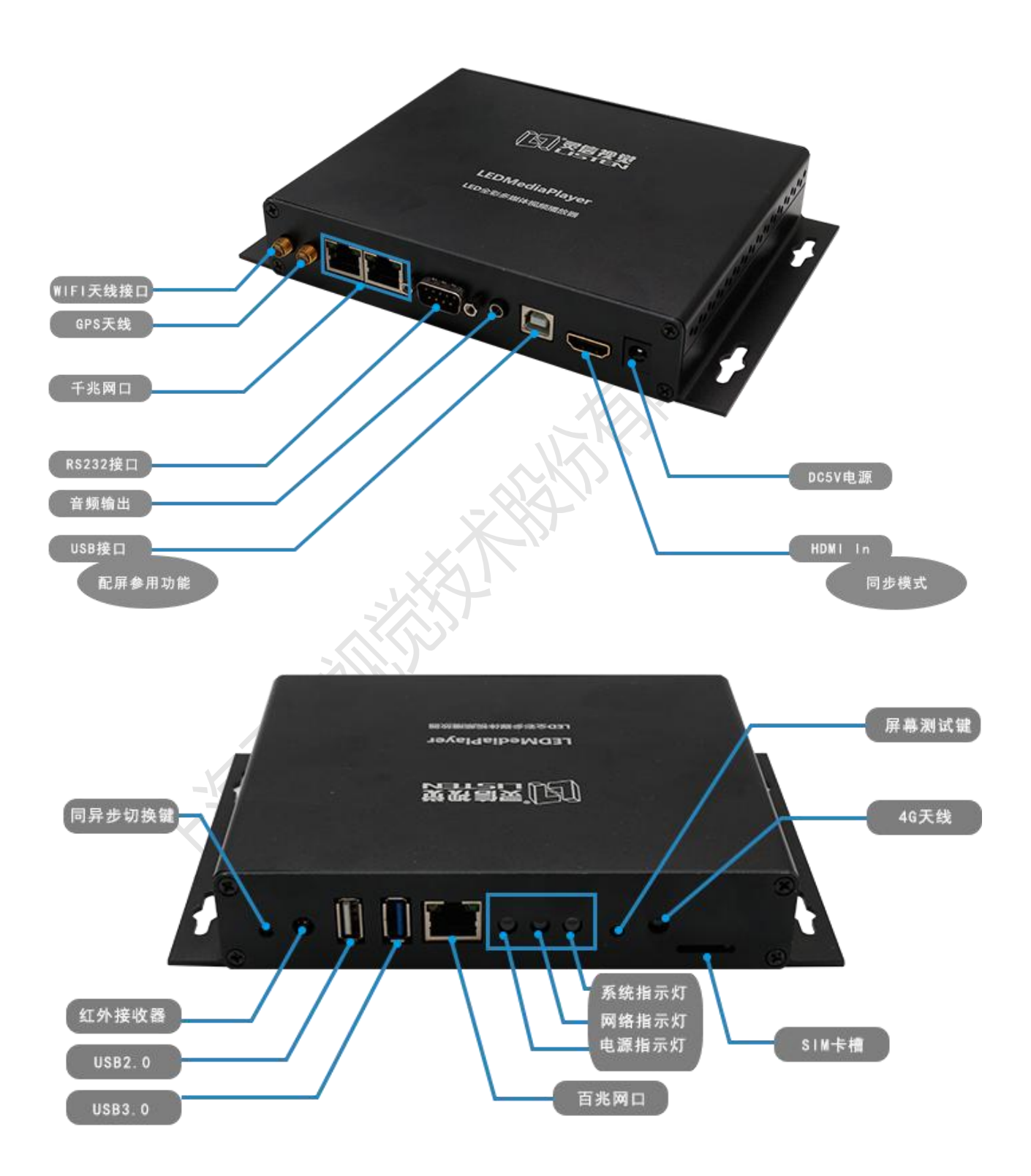

### 产品特性

- 产品名称:全彩同异步双模高清多媒体播放器
- 带载范围:宽度最大 1920,高度最大 1080,60HZ 带载 130 万,30HZ 最大
   带载 1920\*1080
- CPU 主频:四核 ARM Cortex A7, 主频 1.5GHz,GPU 4核 Mali450
- 存储容量:标配 8GB ROM,1GB RAM
- 刷新频率:最高16KHZ
- 灰度等级:最大 65536级
- 扫描方式:户内外全兼容,智能设置
- 通讯接口:网口/U盘
- 通讯方式:局域网,互联网、4G/3G/2G,WIFI
- 远程管理:支持远程集群发布、管理;支持系统远程升级
- 音频接口:板载集成声卡, R/L 立体声模 拟音频
- 视频解码: 支持 4K 高清硬解码, 最大能支持 4 路高清同时解码
- 视频格式:MOV、AVI、MP4、DVD、ASF、WMV、MKV、RM、RMVB、 TS、DAT、MPG、MPEG、VOB
- 存储接口: 可通过 USB 2.0/3.0 Host 扩展 U 盘或者 USB 硬盘

- 定时播放:支持
- 传感器接口:温度、湿度、烟雾、亮度传感器
- 工作温度:-40℃~85℃
- 分区:任意分区
- 编辑软件:LS Cloud 云发布平台,手机 APP

### 产品配置说明

- **尺** 寸:长度:225mm 宽度:180mm 高度:28mm
- **外** 壳: 铝材料 表面可做素材处理或者 UV 处理 可定制外壳颜色
- **重 量:**毛重:440g
- **电 源:**5V 5A 直流电源
- **工作环境:**工作温度:-40℃~85℃,相对湿度 10%~85% (无凝结)
- 数据存储: 可通过 USB 2.0/3.0 Host 扩展 U 盘或

者 USB 硬盘。

通信方式: 以太网:标准 10/100Mbps 以太网络

无线网络: 支持 802.11b/g 网络

4G 通信:内置 4G 上网模块,支持中国移动,中国联通和中国电信 2G/3G/4G 上网

- 音频接口: R/L 立体声模拟音频
- 附 件: 配套电源 说明书 纸箱外包装

## 使用说明

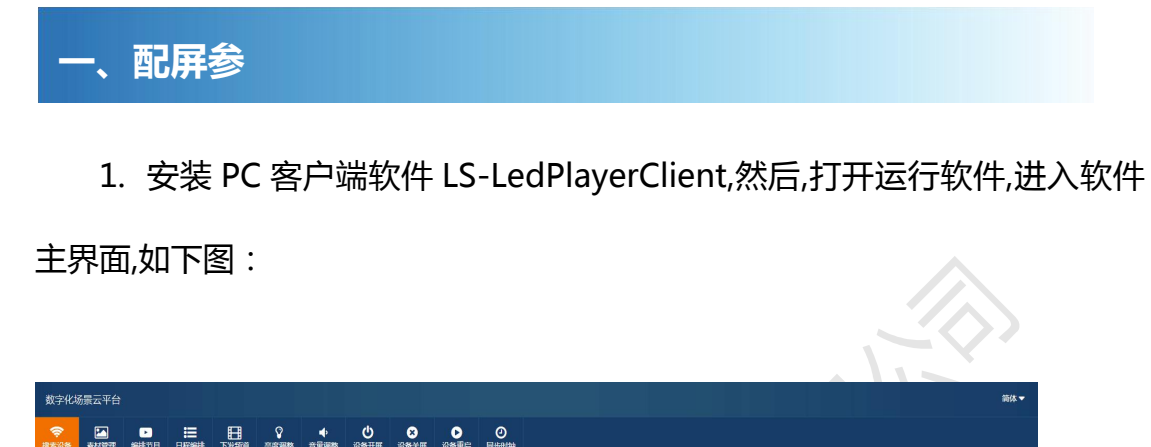

| 设备编号      | Q. 按索 📿 刷新     |                   |               |        |        |                     |    |
|-----------|----------------|-------------------|---------------|--------|--------|---------------------|----|
| ☑ 设备ID    | ⇒ 设备编号         |                   | ↓ 设备IP        | ⇔ 设备通口 | ⇒ 设备状态 | ↓ 最后在线时间            | \$ |
| ☑ 142     | CZ201711230137 | A2:FD:34:10.8B:70 | 192.168.1.108 | 9000   | 联网     | 2017-12-13 11:26:50 |    |
| 显示第1到第1条记 | 录,总共 1 条记录     |                   |               |        |        |                     |    |

2. 在软件界面上任意点击一下,然后输入 ls, 打开屏参配置软件界面,选择设备;

| Listen - X系列产品设置软件                                |                                           |                                                                                                   |          |               |                                | - 0     | x |
|---------------------------------------------------|-------------------------------------------|---------------------------------------------------------------------------------------------------|----------|---------------|--------------------------------|---------|---|
| 🔅 网络搜索                                            | 级联设置                                      |                                                                                                   |          |               |                                |         |   |
|                                                   | ម្ល<br>ស្រ<br>រ<br>ឃ<br>ស្រ               | 备名称: [L5_X3 (50-0E)<br>合型号: X3<br>9 地址: 192.168.0.153<br>AC地址: 94-98-A2-03-50-0E<br>备版本: V1.0.0.0 |          | 共搜索到 控<br>发送卡 | 制卡 [13 <del>]</del><br>- 固件版本: | 0.0.2.8 |   |
|                                                   |                                           | 1                                                                                                 | 110-1-   |               |                                | 升级      |   |
|                                                   | IP IS IS IS IS IS IS IS IS IS IS IS IS IS | MAG                                                                                               | 顾本       | 投制卡奕型         | R                              | 4高金     |   |
| LS_X3 (50-0E)     LS_X3 (50-0E)     LS_X3 (50-01) | 192.168.0.153                             | 94-98-A2-03-50-0E<br>94-98-A2-03-50-01                                                            | V1.0.0.0 | X3<br>X3      |                                |         |   |
| 3 LS X3 (9C-9E)                                   | 192.168.0.152                             | D6-5F-25-4A-9C-9E                                                                                 | V1.0.0.0 | x3            |                                |         | > |
| 固化                                                |                                           |                                                                                                   |          |               | 加载                             | 另存为     |   |

### 3.控制卡设置,点击智能设置,选择通过智能向导设置;

| ■ Listen - X系列产品设置软件                                                                       | 57.6.5                                                                                                    | <u> </u> |
|--------------------------------------------------------------------------------------------|----------------------------------------------------------------------------------------------------|----------|
| Listen - X武列产品设置软件 種組信息 模相信息 模相信息 模相宽高 32x16 扫描方式 1/16扫 列曲点数 0 译码 1381译码 CE极性 低有效 DA极性 高有效 | 銀联设置                                                                                                    | 立调整 0 ▼  |
|                                                                                            | <ul> <li>語</li> <li>28 ⇒</li> <li>233 ∞</li> <li>高度</li> <li>○</li> <li>○</li> <l< th=""><th>加载 另存为</th></l<></ul> | 加载 另存为   |

4.选择走线,如果是常规走线,请勾选【是否为常规走线】,然后,点击选择;

| 🕱 Listen - Xa | 刻产品设置软件            |                                        |             |
|---------------|--------------------|----------------------------------------|-------------|
| 🔅 网络捕         | ■智能设置向导            | x                                      |             |
| 種組信息          | 權組參教设置             |                                        |             |
| 模组芯           | 模组芯片               | 普通芯片                                   | T           |
| 模组宽           | 译码                 | 138)译码                                 | ) (160ns)   |
| 扫描方           | OE极性               | 低有效                                    | ) 🥞 (160ns) |
|               | DA极性               | 高有效                                    |             |
| 列抽点           | RGBIIII R          | 红->绿->蓝                                |             |
| 译码            | ✓是否为常规走约           | 戋 选择                                   |             |
| OE极性          | 模组实际宽度<br>每组数据所带高。 | 32 🚔 Pixel<br>度 16 🚆 Pixel □未知(通过向导配册) | 24 🔻 🔋      |
| DA极性          | 列抽点数               | 0 Pixel                                | 无 🔻         |
|               | 扫描方式               | 1/16 扫                                 |             |
|               |                    | 自测走线                                   |             |
|               |                    |                                        | -           |
|               |                    | 完成取消                                   |             |
|               | 智能设置 柔和            | 标准高亮                                   | -           |
|               |                    |                                        |             |
| 固何            | k                  |                                        | 加载 另存为      |
| 状态 🔵 发        | 送屏参成功              |                                        |             |

5. 选择常规走线;

| 月信息-      |                     | 植绢参教设罟                                                |               |     |   |           | n l |
|-----------|---------------------|-------------------------------------------------------|---------------|-----|---|-----------|-----|
| 模组芯       | 常规走线                |                                                       | Second of the | × ) |   | ×         |     |
| 模组宽       |                     |                                                       |               |     |   | ) (160ns) |     |
| 扫描方       | ○静态<br>○1/2 扫       | 8扫16行8折上数据<br>8扫16行8折下数据<br>8扫16行8折下数据<br>8扫16行16折上数据 |               |     |   | ) (160ns) |     |
| 列抽点       | ○1/4扫<br>●1/8扫      | 8月16月16月16月158658                                     |               |     |   |           |     |
| <b>译码</b> | ○1/16 扫<br>○1/32 扫  |                                                       |               |     |   |           |     |
| OE极性      | 0 自定义               |                                                       |               |     |   | 24 🔻      |     |
| DA BI     | ○QL单双色系列<br>○QL全彩系列 |                                                       |               |     |   | 无 🔻       |     |
|           |                     |                                                       | 确定            | 取消  |   |           |     |
|           |                     |                                                       |               | 完成  | 间 |           |     |
| 智能设置      | <b>光</b>            | 柔和                                                    | 标准高亮          |     |   |           |     |

6.级联设置,设置行数和列数,输入屏宽、高、起始坐标,根据屏实际走线 方式,手动连接或拖选全部,然后点击级联方式;

|                                        |                                         |                                        | -12                                 |                                     |                                     |                                     |                                          |
|----------------------------------------|-----------------------------------------|----------------------------------------|-------------------------------------|-------------------------------------|-------------------------------------|-------------------------------------|------------------------------------------|
| ■ Listen - X系列产                        | 品设置软件                                   |                                        |                                     |                                     |                                     |                                     |                                          |
| <ul> <li>网络搜索</li> <li>●标准屏</li> </ul> | <ul> <li>控制卡设置</li> <li>〇复杂屏</li> </ul> | <ul> <li>级联设置</li> <li>章 重置</li> </ul> | <b>M A A A</b>                      |                                     | 箱体行列测试                              | 导出                                  | 发送级联                                     |
| 行数<br>列数<br>接收卡带载                      | 8                                       | 网口:0-0<br>接收卡:0<br>贯度:128<br>高度:128    | 网口:0-0<br>接收卡:0<br>费度:128<br>高度:128 | 阿□:0-0<br>接收卡:0<br>舊度:128<br>高度:128 | 网口:0-0<br>規制版卡:0<br>費信度:128         | 网口:0−0<br>援收卡:0<br>贯度:128<br>高度:128 | ▲<br>                                    |
| 序号<br>宽度<br>高度                         | <br>128<br>128<br>↓≡                    | 网口:0-0<br>接收卡:0<br>贯度:128<br>高度:128    | 岡口:0-0<br>積岐卡:0<br>克度:128<br>高度:128 | 阿口:0-0<br>橋收卡:0<br>養度:128<br>高度:128 | 网口:0-0<br>機能+:0<br>機能:128           | 岡口:0−0<br>援收卡:0<br>寛度:128<br>高度:128 |                                          |
| □手动输入起数<br>级联方式                        | 台坐标                                     | 网口:0→0<br>接收卡:0<br>萬度:128<br>高度:128    | 网口:0-0<br>播心卡:0<br>萬度:128<br>高度:128 | 网口:0-0<br>接收卡:0<br>萬度:128<br>高度:128 | 网口:0-0<br>接收卡:0<br>荒陵:128<br>高度:128 | 网口:0−0<br>接收卡:0<br>萬度:128<br>高度:128 | 网口:0-0<br>接收卡:0<br>萬度:128<br>高度:128      |
|                                        |                                         | 网口:0-0<br>接收卡:0<br>萬度:128<br>高度:128    | 网口:0-0<br>接收卡:0<br>荒宦:128<br>高度:128 | 网口:0-0<br>接收卡:0<br>舊度:128<br>高度:128 | 网口:0-0<br>接收卡:0<br>梵度:128<br>高度:128 | 网口:0−0<br>接收卡:0<br>寛度:128<br>高度:128 | 网口:0-0<br>援收卡:0<br>荒度:128<br>高度:128<br>▼ |
| 固化                                     |                                         |                                        |                                     |                                     |                                     | 加载                                  | 另存为                                      |
| 犬态 🕘 发送屏                               | 参成功                                     |                                        |                                     |                                     |                                     |                                     |                                          |

## 二、PC 客户端节目发布

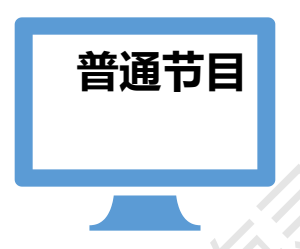

1. 搜选设备,然后选择设备;

| 数字化场             | 杨景云平台 |           |                     |      |           |                  |                  |           |           |               |      |        |                     | 简体 🔻 |
|------------------|-------|-----------|---------------------|------|-----------|------------------|------------------|-----------|-----------|---------------|------|--------|---------------------|------|
| <b>令</b><br>技术设备 | 素材管理  | ▶<br>編排节目 | 日程編排                | 日本   | ♀<br>完度调整 | <b>↓</b><br>音量调整 | <b>也</b><br>设备开屏 | ★<br>设备关用 | ▶<br>设备重启 | ②<br>同步时钟     |      |        |                     |      |
| 设备编号             |       | Q         | 1875 <mark>C</mark> | RUNT |           |                  |                  |           |           |               |      |        |                     |      |
| 🗷 হে             | 新D    | ≑ 设备编     | 号                   |      |           | mac              |                  |           |           | ⇒ 设备IP        | 设备端口 | ⇒ 设备状态 | ⇒ 最后在线时间            | \$   |
| ☑ 142            | 2     | CZ201     | 711230137           |      |           | A2:FD:3-         | 4:10:8B:70       |           |           | 192.168.1.108 | 9000 | 联网     | 2017-12-13 11:26:50 |      |

显示第1到第1条记录,总共1条记录

2. .素材上传,点击【素材管理】,然后,点击上传按钮,进入上传界面上传素材;

| 数字化均                 | 杨景云平台                                   |          |        |             |                     |           |               |                  |          |                     |          | mt#                         |
|----------------------|-----------------------------------------|----------|--------|-------------|---------------------|-----------|---------------|------------------|----------|---------------------|----------|-----------------------------|
| <b>?</b><br>1.56 (2) | (1) (1) (1) (1) (1) (1) (1) (1) (1) (1) |          |        | T 28.46     | <b>9</b><br>7.01410 | •<br>8292 | <b>.</b><br>С | <b>⊗</b><br>@#≭# | ejisejie |                     |          |                             |
| 图片                   | 1815 <b>6</b> 11                        | i 文本     | PDF    | PPT Wo      | d                   |           |               |                  |          |                     |          |                             |
| 東村/城(                | 152                                     | Qm       | *      |             |                     |           |               |                  |          |                     |          |                             |
| ⊕ ±#                 | 7 🗟 809                                 | 🛆 下航     |        |             |                     |           |               |                  |          |                     |          |                             |
| - 城                  | ٥ DIA                                   | 编整团      | 23     | 体名称         |                     | ) 媒体标签    |               | 媒体大小             | <br>更新人  | ◎ 更新时间              | 1. 1941年 |                             |
| 6 83                 |                                         |          | tir    | ng_15_jpg   |                     | CS        |               | 198 18KB         | admin    | 2017-12-09 18:45:31 | =        |                             |
| iii 82               |                                         |          | tir    | ng2_jpg     |                     | CS        |               | 87.10KB          | admin    | 2017-12-09 18:45:31 | =        | 8称:<br>事後状态:                |
| 81                   |                                         |          | 2      | png         |                     | CS        |               | 15.26KB          | admin    | 2017-12-09 18:39:11 | =        | 素材类型:<br>创建人:               |
| 80                   |                                         |          | 1      | png         |                     | CS        |               | 22.56KB          | admin    | 2017-12-09 18:39:10 | =        | E04編出7月9]<br>更新人:<br>面前日十回。 |
| 8 79                 |                                         |          | is     | 09ax2u5.jpg |                     | mat       |               | 64,86KB          | admin    | 2017-12-09 16:13:52 | ≡        | 分辨率:<br>媒体大小:               |
| □ 74                 |                                         |          | pl     | 96.jpg      |                     | 测试        |               | 74.62KB          | lluwu1   | 2017-12-09 13:54:49 | =        | 衛注                          |
| II 72                |                                         |          | pl     | 04.jpg      |                     | SHR       |               | 44.90KB          | liuwu1   | 2017-12-09 13:54:49 | =        |                             |
| □ 73                 |                                         |          | pl     | 35.jpg      |                     | 769 at    |               | 63.69KB          | liuwu1   | 2017-12-09 13:54:49 | =        |                             |
| 8 71                 |                                         |          | p      | pgi.60      |                     | Blut      |               | 68.74KB          | liuwu1   | 2017-12-09 13:54:49 | =        |                             |
| ☐ 70                 |                                         |          | pl     | 02 jpg      |                     | 测试        |               | 63.88KB          | lluwu1   | 2017-12-09 13 54 49 | =        |                             |
| 示第13                 | 10条记录。                                  | 总共 16 条记 | 卖 每页显示 | 10 · \$13   | *                   |           |               |                  |          |                     | < 1 2 >  |                             |

3. 选择上传文件

| 数字化场                 | 最云平台   |             |       |      |                  |                |      |                |          |              |      |         |  | 188 <del>-</del> |
|----------------------|--------|-------------|-------|------|------------------|----------------|------|----------------|----------|--------------|------|---------|--|------------------|
| <b>~</b><br>12.16.01 | 1000 E | •<br>800008 |       | FRAM | <b>₽</b><br>RRMB | ф<br>1111-1112 | Ф    | 8<br>(211-21)# | 0.00 EC: | S HINH       |      |         |  |                  |
|                      |        | Γ           | 公开状态  | ◎ 私有 |                  |                | ◎ 公开 |                | 53       |              |      |         |  |                  |
|                      |        |             | 媒体标签  |      |                  |                |      |                |          |              |      | 🕀 (5)\$ |  |                  |
|                      |        |             | 聯注    |      |                  |                |      |                |          |              |      |         |  |                  |
|                      |        |             |       |      |                  |                |      |                |          |              |      |         |  |                  |
|                      |        | 8           | 图片 上传 |      |                  |                |      |                |          |              |      | ×       |  |                  |
|                      |        |             |       |      |                  |                |      |                |          |              |      |         |  |                  |
|                      |        |             |       |      |                  |                |      |                | 支持       | 特多文件上传,仅支持格式 |      |         |  |                  |
|                      |        |             |       |      |                  |                |      |                |          | gif,png,jpeg |      |         |  |                  |
|                      |        |             |       |      |                  |                |      |                |          |              |      |         |  |                  |
|                      |        |             |       |      |                  |                |      |                |          |              |      |         |  |                  |
|                      |        |             |       |      |                  |                |      |                |          |              |      |         |  |                  |
|                      |        |             |       |      |                  |                |      |                |          |              |      | -       |  |                  |
|                      |        |             |       |      |                  |                |      |                |          |              | 0 60 | O T₩    |  |                  |

4.添加节目,先点击【添加】,添加节目基础信息,添加成功后,会显示在
节目列表中,然后,点击每个节目记录对应右侧【图标三】进入编排节目;
(注:图标一为发送节目,图标二为编辑节目信息)

| 日 <b>シ</b><br>下25月1日 完成19月2 日<br>(1月11日)月<br>(1月11日)月 | • () С<br>жижа 26778 2678<br>Q 125 | ettettel State                      |                                                                                                    |                                                                                                    |
|-------------------------------------------------------|------------------------------------|-------------------------------------|----------------------------------------------------------------------------------------------------|----------------------------------------------------------------------------------------------------|
| 6                                                     | Q 1975                             |                                     |                                                                                                    |                                                                                                    |
| 6                                                     |                                    |                                     |                                                                                                    |                                                                                                    |
|                                                       |                                    |                                     |                                                                                                    |                                                                                                    |
| 1 11日标签                                               | <ul> <li>设备型号</li> </ul>           | <ul> <li>更新时间</li> </ul>            | ● 更新人 ●                                                                                                    | 19-11                                                                                                    |
| 现版                                                    | ХЗМ                                | 2017-12-11 08:55:21                 | admin                                                                                                    | 40                                                                                                    |
| 58                                                    | X3C                                | 2017-12-09 18:49:03                 | admin                                                                                                    | 403                                                                                                    |
| CS                                                    | X3C                                | 2017-12-09 18:33:36                 | admin                                                                                                    | 40                                                                                                    |
| CSS                                                   | X3C                                | 2017-12-09 18:20:30                 | admin                                                                                                    | 40 =                                                                                                    |
| CSS                                                   | X3C                                | 2017-12-09 18:20:12                 | admin                                                                                                    | 403                                                                                                    |
| C5                                                    | X3C                                | 2017-12-09 16:31:23                 | admin                                                                                                    | 40                                                                                                    |
| CS                                                    | Q5                                 | 2017-12-09 15:41:54                 | admin                                                                                                    | 40 =                                                                                                    |
| 视线                                                    | хзм                                | 2017-12-09 14:00:58                 | admin                                                                                                    | 403                                                                                                    |
| 面片                                                    | X3M                                | 2017-12-09 14:00:27                 | admin                                                                                                    | 40                                                                                                    |
|                                                       | X3M                                | 2017-12-09 13:48:49                 | admin                                                                                                    | 40 =                                                                                                    |
|                                                       | CS<br>現成<br>面片<br>波編               | cs Q5<br>税加 X3M<br>而升 X3M<br>商編 X3M | cs         OS         2011/12/00 16 44:154           電磁         XOM         2011/12/00 14 00 58           面片         XOM         2011/12/00 14 00 58           電磁         XOM         2011/12/00 14 00 527           電磁         XOM         2011/12/00 15 44:40 | cs         05         2017-02-09 154.t54         admin           NUM         XXM         2017-102-09 154.t54         admin           ILM         XXM         2017-102-09 143.04 00.000 7         admin           ILM         XXM         2017-102-09 153.46 40         admin |

5.节目编排, 左侧为节目列表, 中间为节目编排舞台, 点击右侧的编排信息 会相对应的刷新;工具栏,提供给你选择要添加的舞台区域信息;节目管理栏目, 可添加多个页面设置页面背景图或背景色;

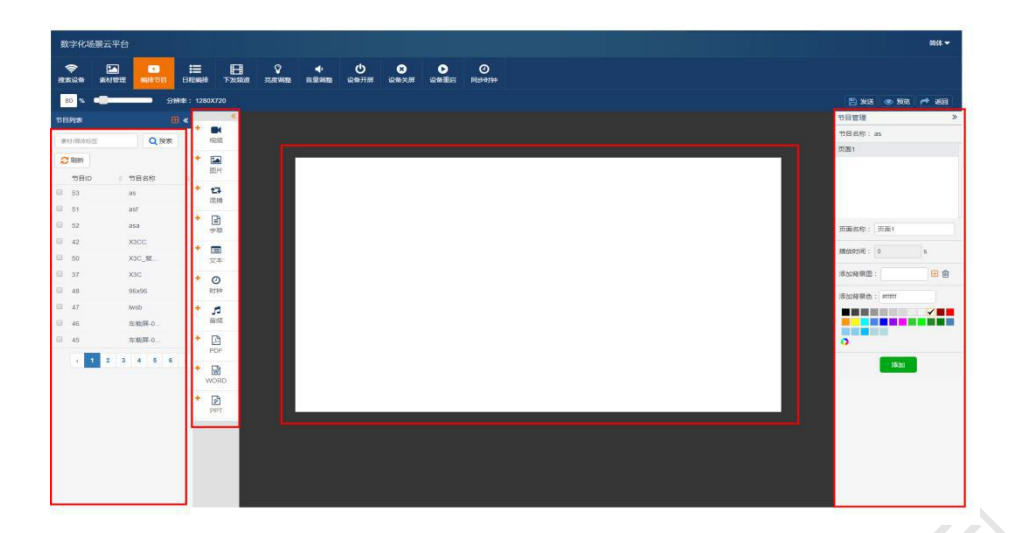

6. 节目发送,点击节目编排界面中的【发送】按钮,即可发布节目到终端;

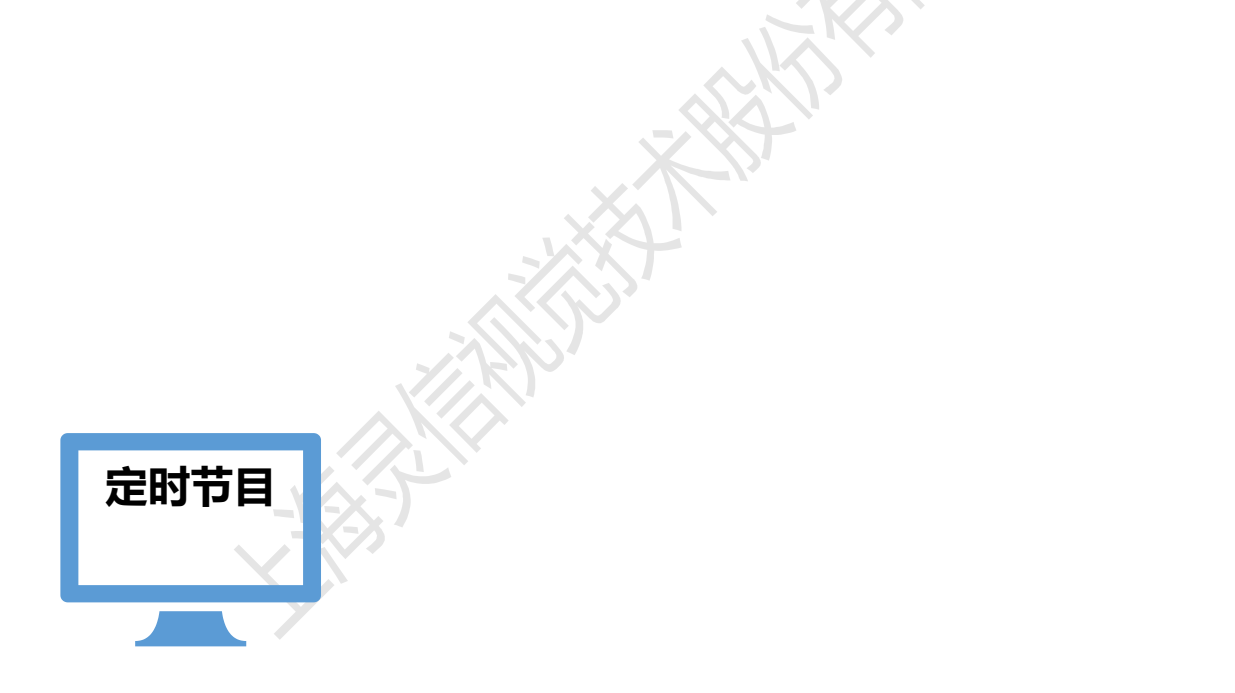

日程编排,添加日程,点击右侧图标;(注:图标一位编辑日程信息,图
 标二为编排日程,图标三为删除)

| 数字化场             | 景云平台          |            |          |            |            |           |                    |         |                  |              |                     |       |      |   | 一 本 中 |
|------------------|---------------|------------|----------|------------|------------|-----------|--------------------|---------|------------------|--------------|---------------------|-------|------|---|-------|
| <b>令</b><br>在外记录 | ▲<br>素材管理     | •<br>###节日 | E AZANDA | E<br>FXXRM | ₽<br>≂awaa | ◆<br>帝堂司整 | <b>டு</b><br>இன்ரன | ★ 2 新关用 | <b>)</b><br>2011 | 0<br>Mitetie |                     |       |      |   |       |
| 日程类型・            | 日曜名称/         | 1424535    | Fileti   | 8          |            | 10411075  |                    | Q搜索     |                  |              |                     |       |      |   |       |
| 🕀 漆加             | <b>2</b> 3 短期 |            |          |            |            |           |                    |         |                  |              |                     |       |      |   |       |
| 8 日松             | D             | 日程名        | 称        | ¢ E        | 1程类型       |           | 日程标签               |         | ) 创建人            |              | 更新时间                | ) 更新人 | ( 备注 | E | 操作    |
| <b>□</b> 2       |               | 编排日        | 羅        | B          | i          |           | aa                 |         | admin            |              | 2017-12-11 08:56:18 | admin |      |   | • = * |
| 显示第1到            | 第1条记录,        | 总共 1 条记录   |          |            |            |           |                    |         |                  |              |                     |       |      |   |       |

2.绑定节目,(单选节目)先拖选时间段,再点击节目名称;(多选节目) 先选节目,再拖选时间段,点击右侧添加按钮;

| 好化场景:              | 云平台           |                     |                             |                |                |  |  |                     |                 | <b>M</b> (4 |
|--------------------|---------------|---------------------|-----------------------------|----------------|----------------|--|--|---------------------|-----------------|-------------|
| <b>?</b><br>≈2₩ \$ |               | <b>9</b><br>7.0 000 | <br><b>ひ 8</b><br>6开開 20年天用 | ender<br>Ender | 0<br>Rittelije |  |  |                     |                 |             |
|                    |               |                     |                             |                |                |  |  |                     |                 | 0 15        |
| 5月学全天<br>0:00      |               |                     |                             |                |                |  |  | #82b                | 0 ##            | (H) 181     |
| 00                 |               |                     |                             |                |                |  |  |                     |                 |             |
|                    |               |                     |                             |                |                |  |  | <ul> <li></li></ul> |                 |             |
| 00                 |               |                     |                             |                |                |  |  | 🗆 asa               |                 |             |
| 00                 |               |                     |                             |                |                |  |  | ast                 |                 |             |
| 00                 |               |                     |                             |                |                |  |  | 🗉 хзсс              |                 |             |
| 00                 |               |                     |                             |                |                |  |  | □ X3C_复制            |                 |             |
| 00 97166           | 100 - 坦上和1230 |                     |                             |                |                |  |  | 🛛 хас               |                 |             |
| 00                 |               |                     |                             |                |                |  |  | 96x96               |                 |             |
| 00                 |               |                     |                             |                |                |  |  | iii lwsb            |                 |             |
| 00                 |               |                     |                             |                |                |  |  | 回 车载屏-03            |                 |             |
| 00                 |               |                     |                             |                |                |  |  | U 车载牌-02            |                 |             |
| 00                 |               |                     |                             |                |                |  |  | 回 年9509-01          |                 |             |
| 00                 |               |                     |                             |                |                |  |  | 显示第1到第10条记          | 录,总共 50 条记录 每页量 | 示 10 • 条记录  |
| :00                |               |                     |                             |                |                |  |  |                     | ( 1 2           | 3 4 5       |
| 00                 |               |                     |                             |                |                |  |  |                     |                 |             |
| 00                 |               |                     |                             |                |                |  |  |                     |                 |             |
| 00                 |               |                     |                             |                |                |  |  |                     |                 |             |
| 00                 |               |                     |                             |                |                |  |  |                     |                 |             |
| 00                 |               |                     |                             |                |                |  |  |                     |                 |             |
| 00                 |               |                     |                             |                |                |  |  |                     |                 |             |
|                    |               |                     |                             |                |                |  |  |                     |                 |             |

3.编排频道, 先添加频道, 添加成功后, 会在列表中显示, 然后, 选择对应的频道记录, 点击右侧频道编排图标(注:图标一是下发频道, 图标二是编辑频道信息, 图标三是编排频道, 图标四为删除频道), 进行频道编排;

| 数字化块     | 杨景云平台     |             |                  |      |                  |           |                      |            |                     |                |       |   |                | 简件 🕶 |
|----------|-----------|-------------|------------------|------|------------------|-----------|----------------------|------------|---------------------|----------------|-------|---|----------------|------|
| <b>*</b> | 素材管理      | •<br>881778 | <b>:</b><br>⊟≹∰# | 日    | <b>₽</b><br>Rewe | ◆<br>高量调整 | <del>С</del><br>Qmmm | 8<br>Rexii | <b>₽</b><br>200≣.03 | O<br>Filterite |       |   |                |      |
| 読過状态     | •] (3058% | 动遗传医        | Qa               | en l |                  |           |                      |            |                     |                |       |   |                |      |
| ① 添加     | 1 🖻 (M)%  | <b>*</b> 95 |                  |      |                  |           |                      |            |                     |                |       |   |                |      |
| 0        | 频道ID      |             | : 频道名和           | 3    |                  | 频道标签      |                      | \$         | 更新时间                |                | ◆ 更新人 | ÷ | 操作             |      |
| + 0      | 3         |             | 烟道1              |      |                  | 1         |                      |            | 2017-12-11          | 09:52:05       | admin |   | <b>4 0 3 8</b> |      |
| + 0      | 2         |             | 下发频道             | l.   |                  | ad        |                      |            | 2017-12-11          | 08:57:42       | admin |   | <b>4 0 1 1</b> |      |
| 用示字 1 3  | B)第2条记录   | 約出2番记号      |                  |      |                  |           |                      |            |                     |                |       |   |                |      |

#### 4.绑定日程,先选择日程,再设置时间,点击添加即可;

日程绑定到频道的操作界面,如下:

| 数字化场景云平台       |           |               |            |            |          |                     |       | 简体 ▼         |
|----------------|-----------|---------------|------------|------------|----------|---------------------|-------|--------------|
| 🤝 💌            | • =       | 8             | ب ¢        |            | • •      |                     |       |              |
| 2素设备 素材管理      | 编译节日 日程编辑 | 下发氛遭完度限       | 整 音量调整 设备于 | F屏 设备关屏 设备 | 重高同步时钟   |                     |       |              |
|                |           |               |            |            |          |                     |       |              |
| 日曜名称           | Q按索       |               |            |            |          |                     |       | <b>O</b> 150 |
| 波远辉个日相         | Horit     | 相關的問題         | (重) 添加     | Ŧ          |          |                     |       |              |
| 日程ID           | 日程名称      | (日程)          | 地理         | + 公开状态     | 1 创建人    | ↓ 更新时间              | ↓ 更新人 | ( 备注         |
| 4              | 121       | 周             |            | 私有         | admin    | 2017-12-12 14:35:44 | admin |              |
| 2              | 121       | 月             |            | 1Am        | admin    | 2017-12-12 14:35:29 | admin |              |
| 1              | 121       | E             |            | 私有         | admin    | 2017-12-12 14:35:22 | admin |              |
|                |           |               |            | RN         |          |                     |       |              |
| 做字化场景云平台       | ÷         |               |            |            |          |                     |       | 商            |
|                | • =       | E 9           | <u>م</u> و | 5 8        | 0 0      |                     |       |              |
| 太设备 素材管理       | 编制节目 日程编制 | 下发输出          | 整 音量调整 设备  | 开屏 设备关屏 设  | 普重启 同步时钟 |                     |       |              |
|                | 100001    |               |            |            |          |                     |       |              |
| 日程名称           | Q撥索       |               |            |            |          |                     | O 166 |              |
| 诸语择一个日程        | 开始时间      | 城中时间          | 3 18       | 波          |          |                     |       |              |
| ◎ 日程名称         |           | 开始时间          |            |            |          | 结束时间                | 4     | 操作           |
| 121            |           | 2017-12-13 15 | 44:13      |            |          | 2017-12-15 15:44:14 |       | ¢ 🗎          |
| 显示第 1 到第 1 条记: | 录,总共1条记录  |               |            |            |          |                     |       |              |

5.下发频道,在频道列表界面,选择对应频道记录中的右侧【下发频道】图标,

| 数字化场展云平台 |            |                  |              |    |                  |           |                  |                                                                                                    |            |          |  |       |  |         |
|----------|------------|------------------|--------------|----|------------------|-----------|------------------|----------------------------------------------------------------------------------------------------|------------|----------|--|-------|--|---------|
| <b>?</b> | 本材管理       | <b>。</b><br>編15日 | .≣<br>⊟£#### | 日本 | <b>。</b><br>天成词题 | ◆<br>音量调整 | <b>也</b><br>设备开展 | ★ 2000 ○ 2000 ○ 20000 ○ 2000 ○ 2000 ○ 2000 ○ 2000 ○ 2000 ○ 2000 ○ 2000 ○ 2000 ○ 2 | ▶<br>设新重启  |          |  |       |  |         |
| 须直状之     | •) ( @Esp  | 你直肠性             | QB           | en |                  |           |                  |                                                                                                    |            |          |  |       |  |         |
| 田湖       | a 🔒 🖬 Hile | -<br>            | 1            |    |                  |           |                  |                                                                                                    |            |          |  |       |  |         |
| 8        | 烦遭ID       |                  | 频道名和         | ۶¢ |                  | 频道标签      |                  |                                                                                                    | 更新时间       |          |  | 更新人   |  | 操作      |
| + 0      | 3          |                  | 烦逝1          |    |                  | 1         |                  |                                                                                                    | 2017-12-11 | 09:52:05 |  | admin |  | 🔺 🗢 🍱 👜 |
|          | 2          |                  | 下发感情         | 1  |                  | ad        |                  |                                                                                                    | 2017-12-11 | 08.57.42 |  | admin |  | 40 = =  |

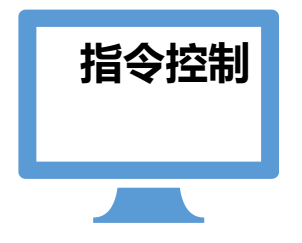

亮度调整, 音量调整, 设备开屏, 设备关屏, 设备重启, 同步时钟等功能, 点击 对应的功能按钮, 在弹出窗口设置对应信息后, 保存即可发送;

| 数字化场                                                                                                    | 最云平台        |             |            |        |                       |           |                    |                   |                  |                |
|----------------------------------------------------------------------------------------------------|-------------|-------------|------------|--------|-----------------------|-----------|--------------------|-------------------|------------------|----------------|
| <b>令</b><br>8末28                                                                                                    | (1)<br>素材管理 | •<br>690788 |            | 日本     | <b>₽</b><br>TLAT WIRE | ◆<br>高量调整 | <b>ம்</b><br>இதையா | <b>区</b><br>12日大府 | <b>》</b><br>设备重白 | O<br>ettettill |
| 设备名称                                                                                                    |             | ٩           | 投示 C       | 109911 | 18                    |           |                    |                   |                  | 9              |
| <ul> <li>2     <li>2     <li>3     <li>4     <li>4     <li>4     <li>4     <li>4     <li>4     <li>4     <li>4     <li>4     <li>4     </li> <li>4     </li> <li>4     </li> <li>4     </li> <li>4     </li> <li>4     </li> <li>4     </li> <li>4     </li> <li>4     </li> <li>4     </li> <li>4     </li> <li>4     </li> <li>4     </li> <li>4     </li> <li>4      </li> <li>4      </li> <li>4</li></li></li></li></li></li></li></li></li></li></li></li></li></ul> | \$ID        | () 设备4      | 明明         |        |                       | ¢ mac     |                    |                   |                  | 设备IP           |
| 229                                                                                                    |             | CZ20        | 1712000222 |        |                       | 00.50.10  |                    |                   |                  | 100 100 1 100  |

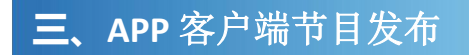

1.扫描设备,打开 app 主界面,点击右上角【WIFI】扫描图标,选择对应控

制卡的 AP 热点,进行连接,AP 热点密码,默认为不用输入,即为空,连接上 AP 热点之后,会在对应的 AP 热点名称后显示【已连接】,然后会自动搜索设备;

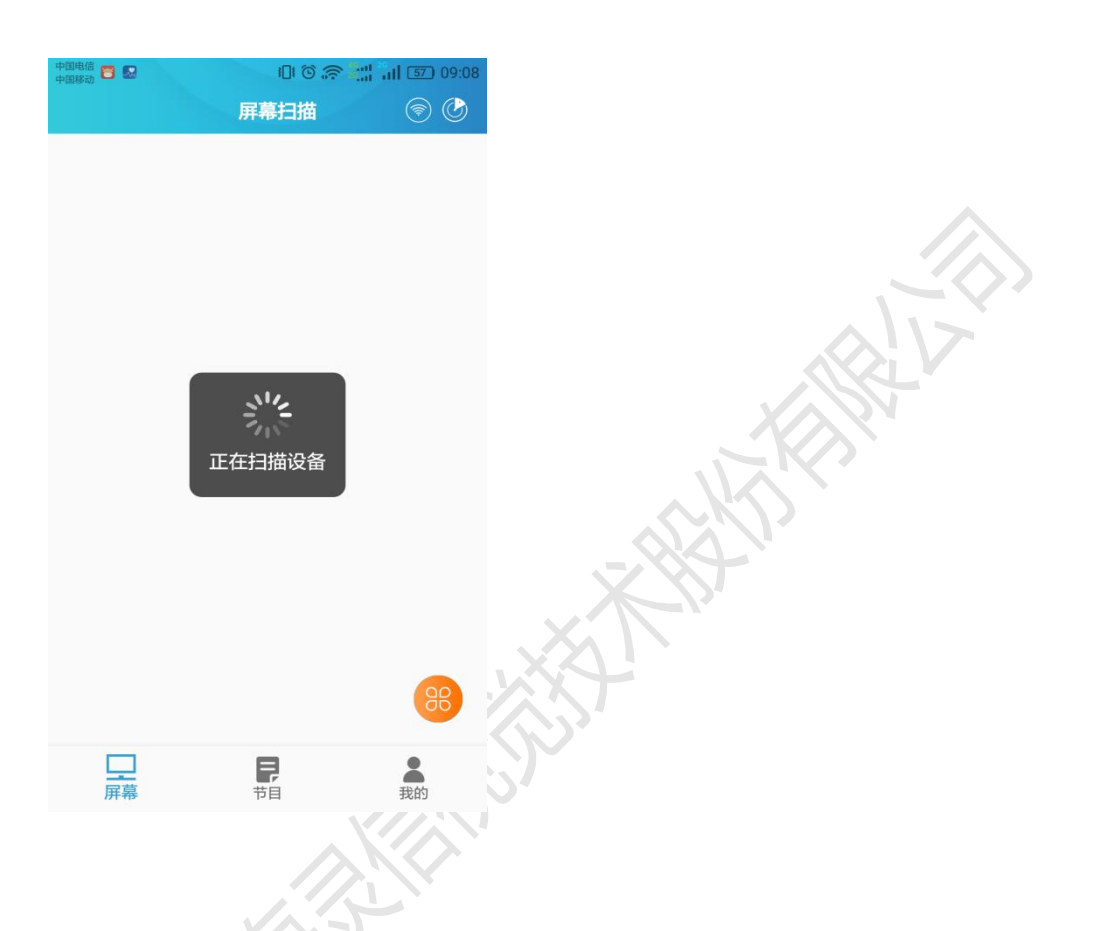

2.刷新设备列表,如果扫描不到设备,请点击右上角的【雷达】扫描菜单按钮,刷新设备列表数据;

| 中国 | 电信 🦉         | * B 山でおういい。<br>屏幕扫描 💿 09:11 |
|----|--------------|-----------------------------|
| Ĩ  |              |                             |
|    | ()) []<br>[] | LS_SHARE1                   |
|    | . (((-       | X3-94:98:A2:03:50:01        |
|    | (((î;        | LS_RD2                      |
|    | (((;;        | LS_GUEST1                   |
|    | ()<br>?      | ChinaNet-mmmN               |
|    |              | TD LINK E000                |
|    | L<br>屏       |                             |

3.主界面部分功能操作,勾选设备,可点击右下角功能菜单图标,即调整亮

度和音量的功能菜单。

| 中国电信 😽 💽 👩     |                      | <sup>26</sup> |
|----------------|----------------------|---------------|
|                | 屏幕扫描                 | ۵             |
| ✔ 全选           | 您已选中1设备              |               |
| S listen       |                      | 创             |
| 屏宽: 0          | 屏高:0                 |               |
| IP: 192.168    | 3.43.1 <b>型号:</b> X3 |               |
| 状态: 在线         |                      |               |
|                |                      |               |
|                |                      |               |
|                |                      |               |
|                |                      |               |
|                |                      | ©<br>©<br>©   |
| <b>」</b><br>屏幕 |                      | 我的            |

4.设备功能操作,点击设备,进入设备相关功能菜单界面,可以对设备进行 一对一控制操作;

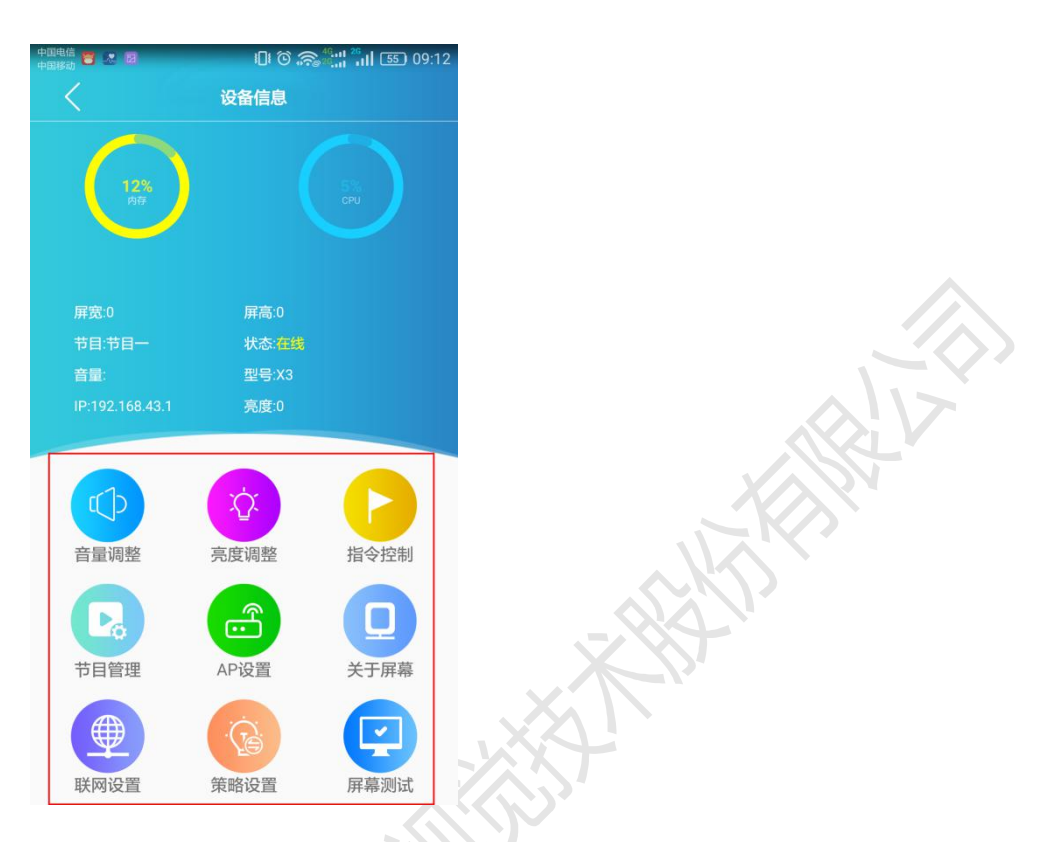

### 5.新建节目,选择【节目】选项卡,然后点击右下角添加节目

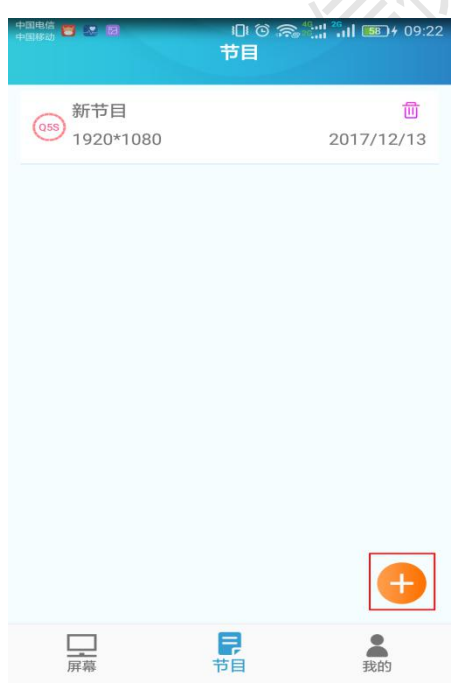

6.编排节目,点击右下角图标弹出功能菜单(视频、图片、文本、音频4个菜单),然后根据实际所需播放的内容,添加对应的图片、视频、文本、音频等媒体内容,并进行版面排版;

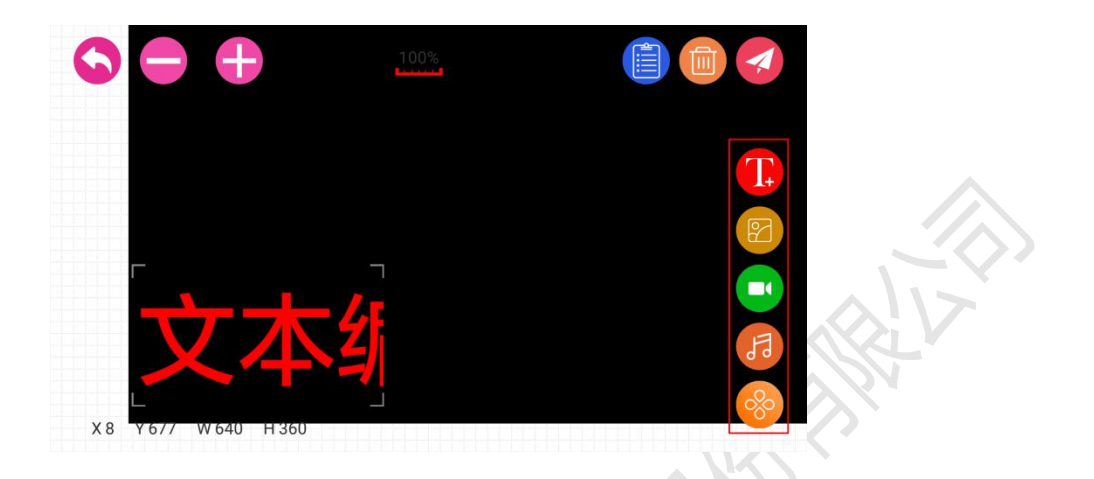

区域删除,请点击右上角垃圾桶图标弹出窗口,点击右边图标删除

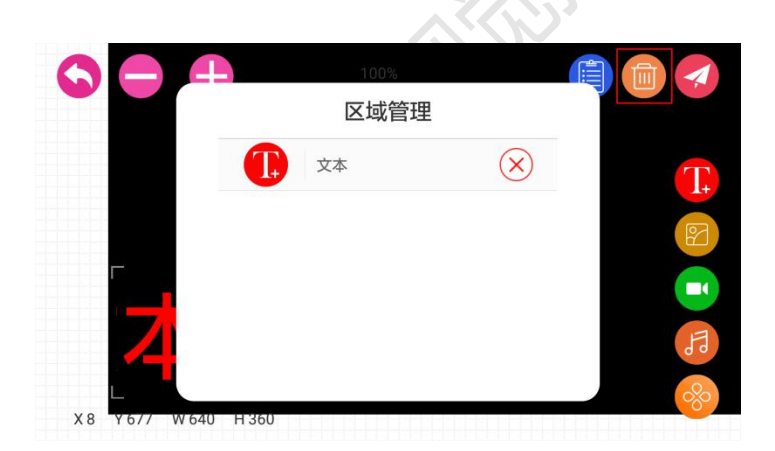

7.节目发布,请点击右上角【发送】图标,弹出设备列表窗口,选择设备, 然后点击发送即可。

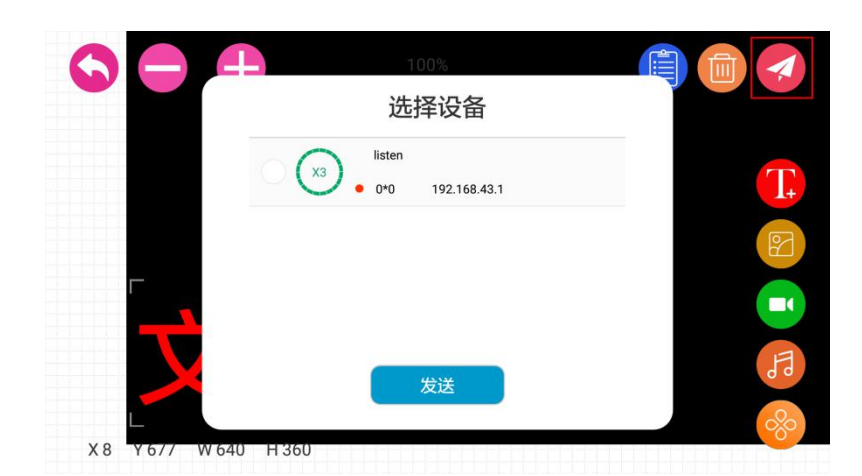

8.操作指引,点击【我的】选项卡,有个【引导模式】开关,打开之后,可

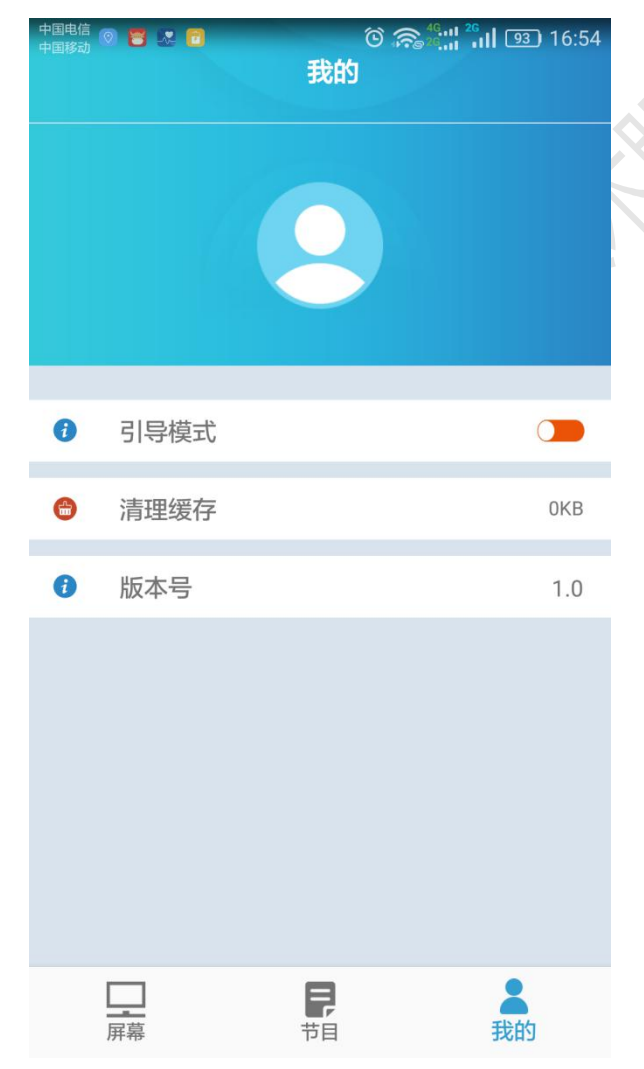

以为新手操作提供智能的操作提示指引;